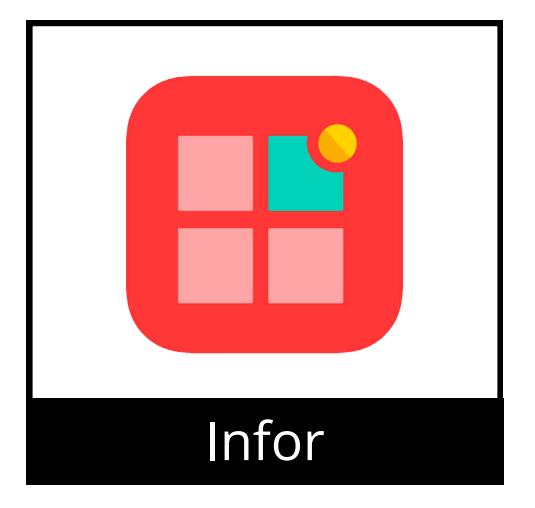

## **Open Enrollment**

This guide offers detailed instructions for completing your Open Enrollment for the 2025 benefits (mobile version).

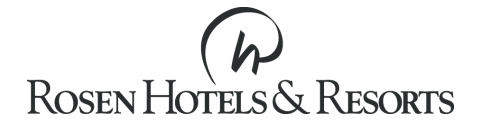

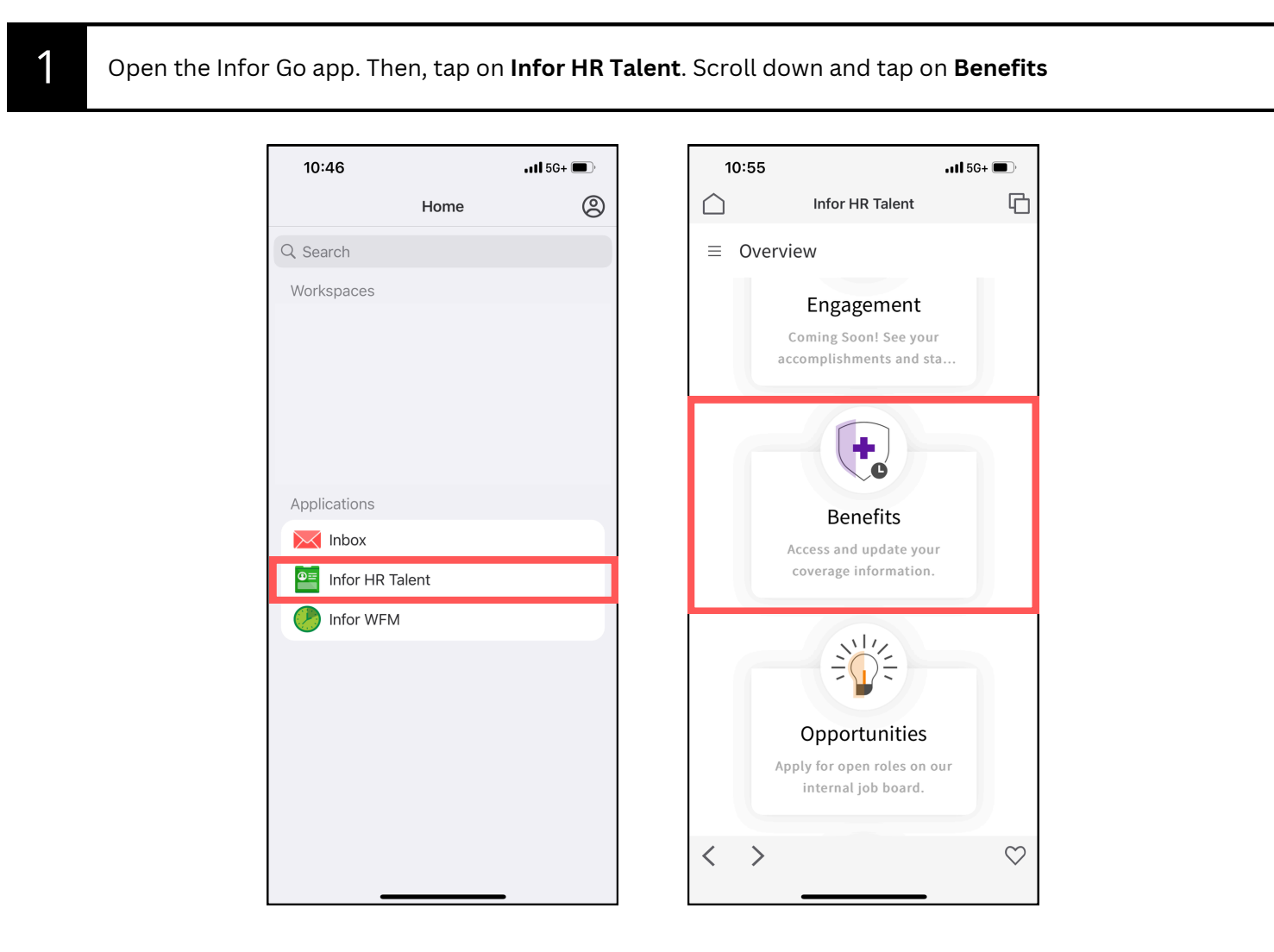

| 4:29                                 | )                                                      | .11           | 5G 🔳         |
|--------------------------------------|--------------------------------------------------------|---------------|--------------|
| $\bigcirc$                           | Infor HR                                               | Talent        | G            |
| ≡ Be                                 | enefits                                                |               | •••          |
| Open E                               | nrollment 202                                          | 25            |              |
| Start E                              | nrollment                                              |               |              |
| Current                              | Dependents and                                         | Beneficiaries | Li           |
| Benefits                             |                                                        |               | ••••         |
| Current B<br>RosenCar<br>Option: A   | <b>enefit Plans</b><br>e Health Plan<br>ssociate Only  |               |              |
| Current B<br>Delta Den<br>Option: A  | <b>enefit Plans</b><br>tal HMO<br>ssociate Only        |               |              |
| Current B<br>Vision Pla<br>Option: A | <b>enefit Plans</b><br>n VSP<br>ssociate Coverage Only | ý             |              |
| Current B<br>401(K) Sa               | <b>enefit Plans</b><br>vings Plan                      |               |              |
| Current B<br>EAP Empl                | <b>enefit Plans</b><br>oyee Assistance Progra          | am            |              |
| < >                                  | >                                                      |               | $\heartsuit$ |

2

Scroll down to view links and enrollment instructions. To continue, scroll up and tap on Next.

| 4:30Il 5G 🛾                                                                                                    | <b>_</b> ,   | 4:30                                                                                                    |                                                                                                    | .11 5G 🔳                                                                                              | 4:30                                                                        |                                                                                                    | .11 5G 🔲                                     |
|----------------------------------------------------------------------------------------------------|--------------|----------------------------------------------------------------------------------------------------|----------------------------------------------------------------------------------------------------|----------------------------------------------------------------------------------------------------|-----------------------------------------------------------------------------|----------------------------------------------------------------------------------------------------|----------------------------------------------|
| Infor HR Talent                                                                                                    | 6            | $\bigcirc$                                                                                                    | Infor HR Talent                                                                                                    | G                                                                                                    | $\bigcirc$                                                                  | Infor HR Talent                                                                                              | 6                                            |
| ■ Open Enrollment 2025 For Yur Next                                                                                                    |              | Open<br>often as you<br>Enrollment Period                                                                                                    | Enrollment 2025 F<br>u need until the d                                                                                                    | For Yur<br>eadline.                                                                                   | ≡ Ope                                                                       | n Enrollment 2025                                                                                            | For Yur                                      |
| Welcome to Open<br>Enrollment for your 2025<br>benefits!                                                                                                    |              | Schedule an a<br>Benefits Webs<br>Supplemental<br>As you advance<br>Benefits to view<br>Beginning or Ba<br>any time to go b<br>To view plan inf<br>have selected. T | ppointment for help<br>ite<br>Benefits Enrollment Site<br>to each benefit plan, cli<br>y your current elections.<br>ack in the upper right-ha<br>back.<br>formation, click on the b<br>Then click on <u>View Plan</u> . | ck <i>Selected</i><br>Click <i>Return to</i><br>Ind corner at<br>enefit plan you<br><i>Document</i> . | Welcon<br>Enrolln<br>benefit                                                | he to Open<br>hent for your 2<br>s!                                                                          | 025                                          |
| Changes are effective January 1.<br>You have until November 22, 2024 at<br>11:59p.m. to complete your<br>enrollment. You can make changes a<br>often as you need until the deadline.<br>Enrollment Period |              | To view and enr<br>Allstate Benefits<br>enrollment site<br>to this page to c<br>benefits.<br>Click <b>Next</b> to be                                                | oll in disability, life insu<br>s, visit the supplemental<br>by clicking the link belo<br>omplete enrollment in a<br>gin.                                                                                               | rance, and<br>benefits<br>w. Then return<br>Ill other                                                 | Changes<br>You have<br>11:59p.m<br>enrollme<br>often as y<br>Enrollment Per | are effective Janua<br>until November 22<br>. to complete your<br>nt. You can make cl<br>ou need until the d | ry 1.<br>, 2024 at<br>nanges as<br>leadline. |
| < >                                                                                                    | $\heartsuit$ | < >                                                                                                    |                                                                                                    | $\heartsuit$                                                                                          | < >                                                                         |                                                                                                    | $\diamond$                                   |

| Review your current benefits. Tap <b>Dependents and Beneficiaries</b> to view a list of dependents and beneficiaries that you can choose for your benefit plans. Instructions to enroll your dependents is included in this guide in the Enrollment section. To add a new beneficiary to your profile for Company Paid Life Insurance, scroll down to Beneficiaries and tap on the <b>ellipsis ()</b> , then <b>Add.</b> Fill in First Name, Last Name, Relationship, Birth Date, Gender and either phone number or address. Tap <b>Submit</b> . |              |                                                                                    |              |                                    |   |  |
|----------------------------------------------------------------------------------------------------|--------------|------------------------------------------------------------------------------------|--------------|------------------------------------|---|--|
| Infor HR Talent                                                                                                    | G            | Infor HR Talent                                                                    | G            | Infor HR Talent                    | Ċ |  |
| ■ Benefits                                                                                                    |              | ■ Benefits                                                                         |              | ≡ Benefits                         |   |  |
| Open Enrollment 2025 Start Enrollment                                                                                                    |              | Dependents and Beneficiaries Life Even<br>Identification Number:                   | •            | Add Beneficiary                    |   |  |
| Current Dependents and Beneficiaries                                                                                                    | •            | Beneficiaries                                                                      |              | Add a Will or Trust as Beneficiary |   |  |
| Benefits<br>Current Benefit Plans<br>RosenCare Health Plan<br>Option: Associate + Spouse                                                                                                    |              | AC Age:<br>Relationship: Spo<br>Birthdate:<br>Identification Num<br>Saved Searches | •            | Name<br>First Name                 |   |  |
| <b>Current Benefit Plans</b><br>Delta Dental HMO<br>Option: Associate + Spouse                                                                                                    |              | AC Relationship:<br>Birthdate:<br>Identification Num Drill Around®                 | •            | Last Name                          |   |  |
| <b>Current Benefit Plans</b><br>Vision Plan VSP<br>Option: Associate Coverage Only                                                                                                    |              | MR Relationship:<br>Birthdate:<br>Identification Number:                           |              | Additional Naming Options          |   |  |
| < >                                                                                                    | $\heartsuit$ | EC Age:                                                                            | $\heartsuit$ | Cancel Submit                      |   |  |

Later in the Enrollment section, see instructions to change your Company Paid Life beneficiary. To begin, tap **Start Enrollment.** 

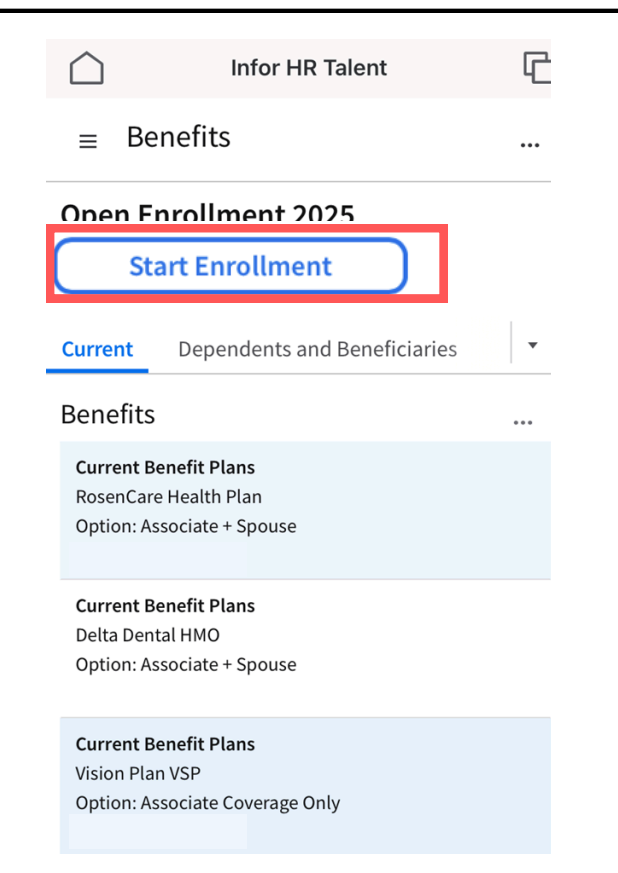

Review and update your personal information, if needed. To update, tap on the ellipsis icon (...), then tap on Add or Change. To continue, tap on Enroll.

| 4:30                                   |                   | ıll 5G 🔳  | 4:30                           |                                          | .11 <b>1</b> 5G 🔳                      |
|----------------------------------------|-------------------|-----------|--------------------------------|------------------------------------------|----------------------------------------|
|                                        | or HR Talent      | G         | $\square$                      | Infor HR Talent                          | G                                      |
| ■ Open Enrol                           | llment 2025 Fo    | r Yur     | ≡ Ope                          | n Enrollment 202                         | 5 For Yur                              |
| Back                                   |                   |           | Back                           |                                          |                                        |
| Enroll                                 |                   |           | Enroll                         |                                          |                                        |
| Addresses                              |                   |           | Addresses                      |                                          |                                        |
| Mailing address<br>Residential address | Drlando, FL 32819 | Active    | Mailing addro<br>Residential a | Orlando, FL Ad<br>ess<br>ddress Ch<br>Ad | d Address<br>ange Address<br>d Address |
| Contact Informati                      | on                |           | Contact In                     | formation Ina                            | activate                               |
| &1<br>Landline - Home                  |                   | Preferred | &1<br>Landline - Ho            | me Op                                    | tions •                                |
| ☑ @outlook.co<br>Email                 | om                |           | ⊠ @<br>Email                   | Dr. Dr                                   | ill Around®                            |
| ☑ @rosenhot<br>Email                   | els.com           |           | ⊠<br>Email                     | ⊉rosenhotels.com                         |                                        |
| Emergency Conta                        | cts               |           | Emergency                      | / Contacts                               |                                        |
|                                        |                   |           |                                |                                          |                                        |

6

View your enrollment options. To open the navigation menu, tap on the three lines icon, then select an enrollment section. You can open the navigation menu at any moment.

G

| 1.51                                             |              |        | 1.31                  |                   |              |
|--------------------------------------------------|--------------|--------|-----------------------|-------------------|--------------|
|                                                  |              | $\sim$ | 4.51                  | IR Talent         |              |
|                                                  | ·· ··        |        |                       |                   | 4_           |
| $\equiv$ Open Enrollment 202                     | 25 For Yur   | ≡      | Open Enrollme         | ent 2025 For Yur  | ••••         |
| : <mark>≓</mark> Enrollment<br><sub>Health</sub> |              | lter   | ns to Complete        |                   |              |
| Brun                                             |              | 0      | Enrollment            |                   | ^            |
|                                                  | hi des       | 0      | Health                |                   |              |
| ROSEN MERCAL<br>CENTER<br>CENTER                 | -            | 0      | Dental                |                   |              |
|                                                  |              | 0      | Vision                |                   |              |
| enCare Health Plan                               |              |        | Company Paid Emp      | loyee Life        |              |
| Associate Only                                   |              | 0      | LegalShield Legal ar  | nd ID Theft       |              |
| erage Amount: 0.00                               |              | 0      | Gym Memberships       |                   |              |
|                                                  |              | 0      | Review your elections | and click Submit. |              |
|                                                  |              |        |                       |                   |              |
|                                                  |              |        |                       |                   |              |
| Save and Close                                   | Next         |        | Save and Close        | Continue          |              |
| · >                                              | $\heartsuit$ | <      | >                     |                   | $\heartsuit$ |
|                                                  |              |        |                       |                   |              |

You will see the Health Plan page if you are eligible for coverage. View coverage options (including current one) by scrolling down. If you don't have changes to **Health**, tap **Next**. To change, select the new coverage by tapping **Select** (for this guide, we will use Associate + Spouse). Then, tap on the plan to view additional information and the plan summary by tapping **View Plan Document**. Lastly, tap **Close**. **To decline or cancel coverage**, scroll down and tap Health Plan Waive Coverage.

|                                                                                                    | 4:32 •••• 5G                                                                                                    | 4:32 .11 5G D                                                                                                    |
|----------------------------------------------------------------------------------------------------|----------------------------------------------------------------------------------------------------|----------------------------------------------------------------------------------------------------|
| Infor HR Talent                                                                                                    | Infor HR Talent                                                                                                    | Infor HR Talent                                                                                                    |
| ■ Open Enrollment 2025 For Yur                                                                                                    | ■ Open Enrollment 2025 For Yur                                                                                                    | ■ Open Enrollment 2025 For Yur                                                                                                    |
| ≔ Enrollment<br><sub>Health</sub>                                                                                                    | i≕ Enrollment<br>Health                                                                                                    | i≡ Enrollment<br><sub>Health</sub>                                                                                                    |
| Image: Second Second Secon | RosenCare Health Plan<br>Coverage: Associate + Spouse<br>Coverage Amount: 0.00                                                                                                    | <section-header><section-header><section-header><section-header><section-header><section-header><text></text></section-header></section-header></section-header></section-header></section-header></section-header> |
|                                                                                                    | Select                                                                                                    | Resolve Errors Vithdraw                                                                                                    |
| Save and Close Next                                                                                                    | Save and Close Next                                                                                                    | Save and Close Next                                                                                                    |
| $\langle \rangle$ $\otimes$                                                                                                    | $\langle \rangle$ $\otimes$                                                                                                    | < >                                                                                                    |
|                                                                                                    |                                                                                                    |                                                                                                    |
| 4:33Il 5G                                                                                                    | 4:33 .11 5G                                                                                                    | 4:50II 5G                                                                                                    |
|                                                                                                    |                                                                                                    |                                                                                                    |
| ≡ Open Enrollment 2025 For Yur                                                                                                    | ■ Open Enrollment 2025 For Yur                                                                                                    | ■ Open Enrollment 2025 For Yur                                                                                                    |
| ■ Open Enrollment 2025 For Yur Health                                                                                                    | ■ Open Enrollment 2025 For Yur Health                                                                                                    | <ul> <li>■ Open Enrollment 2025 For Yur</li> <li>Image: Enrollment Health</li> </ul>                                                                                                    |
| <ul> <li>Open Enrollment 2025 For Yur</li> <li>Health</li> <li>Minimum number of dependents not selected;</li> </ul>                                                                                                    | ■ Open Enrollment 2025 For Yur Health                                                                                                    | <ul> <li>■ Open Enrollment 2025 For Yur</li> <li>∷= Enrollment<br/>Health</li> <li>Health Plan - Waive Coverage</li> </ul>                                                                                          |
| <ul> <li>Open Enrollment 2025 For Yur</li> <li>Health</li> <li>Minimum number of dependents not selected;</li> <li>Minimum number of dependents not selected;</li> <li>Current<br/>Plan</li> <li>RosenCare Health</li> <li>Plan</li> <li>Coverage: Associate +</li> <li>Coverage:</li> <li>Spouse</li> <li>Associate Only</li> <li>Coverage Amount:</li> <li>0.00</li> <li>0.00</li> </ul>                                                                                                    | <ul> <li>Open Enrollment 2025 For Yur</li> <li>Health</li> <li>Enrolled Dependents</li> <li>No Dependents Enrolled</li> <li>Enroll Dependents</li> <li>Create New Dependent</li> <li>Additional Information</li> <li>View Plan Document</li> </ul>                | ■ Open Enrollment 2025 For Yur Image: Enrollment Health Health Plan - Waive Coverage Coverage: Coverage Amount: 0.00                                                                                                |
| Open Enrollment 2025 For Yur Health Minimum number of dependents not selected; Minimum number of dependents not selected; Current plan RosenCare Health Plan Coverage: Associate + Coverage: Associate + Coverage: Associate + Coverage Amount: 0.00 Coverage Amount: 0.00 Coverage Amount: Coverage Amount:                                                                                                    | <ul> <li>Open Enrollment 2025 For Yur</li> <li>Health</li> <li>Enrolled Dependents</li> <li>No Dependents Enrolled</li> <li>Enroll Dependents</li> <li>Create New Dependent</li> <li>Additional Information</li> <li>View Plan Document</li> <li>Close</li> </ul> | <ul> <li>Open Enrollment 2025 For Yur</li> <li>Enrollment<br/>Health</li> <li>Health Plan - Waive Coverage</li> <li>Coverage:<br/>Coverage Amount: 0.00</li> </ul>                                                  |
| Open Enrollment 2025 For Yur Health Minimum number of dependents not selected; Current Dan RosenCare Health RosenCare Health Plan Coverage: Associate + Coverage: Associate + Coverage: Associate + Coverage Amount: Coverage Amount: Coverage Amount: Coverage Amount: Coverage Amount: Coverage Amount: Coverage Amount: Coverage Amount: Coverage Amount: Coverage Amount: Coverage Amount: Coverage Amount: Coverage Amount: Coverage Amount: Coverage Amount: Coverage Amount: Date Coverage Amount: Coverage Amount: Co                                                                                                    | <ul> <li>Open Enrollment 2025 For Yur</li> <li>Health</li> <li>Enrolled Dependents</li> <li>No Dependents Enrolled</li> <li>Enroll Dependents</li> <li>Create New Dependent</li> <li>Additional Information</li> <li>View Plan Document</li> <li>Close</li> </ul> | <ul> <li>Open Enrollment 2025 For Yur</li> <li>Enrollment<br/>Health</li> <li>Health Plan - Waive Coverage</li> <li>Coverage:<br/>Coverage Amount: 0.00</li> <li>Select</li> </ul>                                  |

To create a new dependent, tap on **Create New Dependent**. Then fill out **First Name**, **Last Name**, **Relationship**, and **Birthday**. Lastly, tap **Submit**. Skip to the next step if there is no need to create a new dependent.

| Infor HR Talent   Open Enrollment 2025 For Yur     Health     Pre Tax:   Pre Tax:   Pre Tax:   Pre Tax:   No Dependents     Middle Name     * Last Name *   Create New Dependent   Create New Dependent     Create New Dependent     Close     Save and Close     Next     Save and Close     Next     Save and Close     Infor HR Talent     Infor HR Talent     Information | 4:33                                   | .11 5G 🗩     | 4:3            | 36                     |               |
|----------------------------------------------------------------------------------------------------|----------------------------------------|--------------|----------------|------------------------|---------------|
| Close   Copen Enrollment 2025 For Yur     Health     Add Dependent     Add Dependent     First Name *     First Name *     Middle Name     * Last Name *     Middle Name     * Last Name *     Create New Dependent     Additional Information     View Plan Document     Close     Save and Close     Next     Save and Close     Next                                                                                                    | Infor HR Talent                        | <u>ل</u>     | $\square$      | Infor HR               | Talent        |
| Health   Pre Tax:   Pre Tax:   Pre Tax:   No Dependents   No Dependents Enrolled   Enroll Dependents   Middle Name   * Last Name *   * Last Name *   Create New Dependent   Additional Information   View Plan Document   Close   Save and Close   Next                                                                                                    | ■ Open Enrollment 2025 I               | For Yur      | = C            | )pen Enrollmer         | nt 2025 For \ |
| Pre Tax: Pre Tax:     Enrolled Dependents     No Dependents Enrolled     Enroll Dependent     Create New Dependent     Additional Information     View Plan Document     Close     Close     Close     Save and Close     Next     Save and Close     Next                                                                                                    | Health                                 |              | Ado            | l Dependent            |               |
| Enrolled Dependents   No Dependents Enrolled   Enroll Dependents   Create New Dependent   Additional Information   View Plan Document   Close   Close   Save and Close   Next   Save and Close                                                                                                    | Pre Tax: Pre Tax:                      |              | Nan<br>* First | ne<br>Name *           |               |
| No Dependents Enrolled   Enroll Dependents   Create New Dependent   Additional Information   View Plan Document   Close   Close   Close   Save and Close   Next   Save and Close                                                                                                    | Enrolled Dependents                    | <u>S</u>     | Middle         | e Name                 |               |
| Enroll Dependents   Create New Dependent   Additional Information   View Plan Document   Close   Close   Save and Close   Next     Save and Close     Next                                                                                                    | No Dependents Enrolled                 | _            | * Last         | Name *                 |               |
| Additional Information View Plan Document Close Close Close Next Save and Close Next Cancel Submit                                                                                                    | Enroll Dependents Create New Dependent |              | Ad             | ditional Naming Option | ns            |
| Close Close Next Save and Close Next                                                                                                    | Additional Information                 |              | Pers           | sonal Informati        | ion           |
| Close Cancel Submit                                                                                                    |                                        |              | Birthd         | ≓q                     | ]             |
| Save and Close Next Save and Close Next                                                                                                    | Close                                  |              |                | Cancel                 | Submit        |
| $\sim$ $\sim$                                                                                                    | Save and Close                         | Next         | Sav            | ve and Close           | Next          |
|                                                                                                    | $\langle \rangle$                      | $\heartsuit$ | <              | >                      |               |

Tap on **Enroll Dependents** to add your dependents. To proceed, tap on the **triangle down icon**, then select your dependent(s). To continue, tap **Submit**. Lastly, tap **Next**.

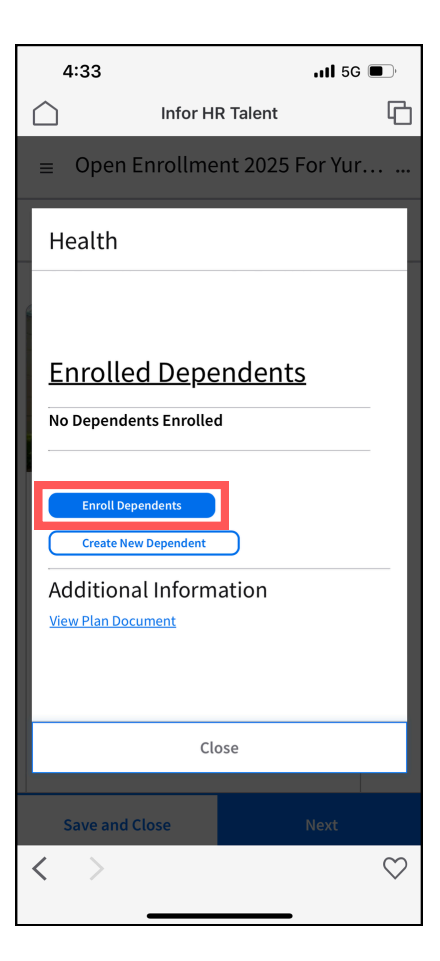

| 4:49                 |                               |               | .11 5G 🔳 | ľ       |  |
|----------------------|-------------------------------|---------------|----------|---------|--|
| $\bigcirc$           | Infor H                       | R Talent      |          | G       |  |
| ≡ Oper               | I Enrollme                    | nt 2025 Fc    | or Yur   |         |  |
| Health               |                               |               |          |         |  |
| Coverage: A          | ssociate +                    | Coverage:     |          |         |  |
| spouse               |                               | Associate Ont | у        |         |  |
| Coverage Ar          | nount:                        | Coverage Am   | ount:    |         |  |
| Enroll [             | Depender                      | nt            |          |         |  |
| Select Depe          | Select Dependents To Enroll * |               |          |         |  |
|                      |                               |               |          |         |  |
| Ca                   | ncel                          | Sub           | mit      |         |  |
| Enroll D<br>Create I | ependents<br>New Dependent    |               |          | _       |  |
| Ca                   | ncel                          | Sub           | mit      |         |  |
| Save and             | d Close                       | Ν             | lext     |         |  |
| < >                  |                               |               |          | $\odot$ |  |

| 4:33         |                  |          | <b>1 </b> 5G 🕻 | <b>D</b> ,   |  |  |
|--------------|------------------|----------|----------------|--------------|--|--|
| $\bigcirc$   | Infor H          | R Talent |                | G            |  |  |
| ≡ Open       | Enrollme         | nt 2025  | For Yur        | ••••         |  |  |
| Health       |                  |          |                |              |  |  |
|              |                  |          |                |              |  |  |
| Enroll D     | Enroll Dependent |          |                |              |  |  |
| Select Depen | dents To Enroll  | *        |                |              |  |  |
| Can          | cel              |          | ubmit          |              |  |  |
|              |                  | 3        | Jubinit        |              |  |  |
|              |                  |          |                |              |  |  |
|              | Clo              | ose      |                |              |  |  |
| Save and     | Close            |          |                |              |  |  |
| < >          |                  |          |                | $\heartsuit$ |  |  |
|              |                  |          |                |              |  |  |
| 4:49         |                  |          | <b>1 5</b> G 🕻 | ,            |  |  |

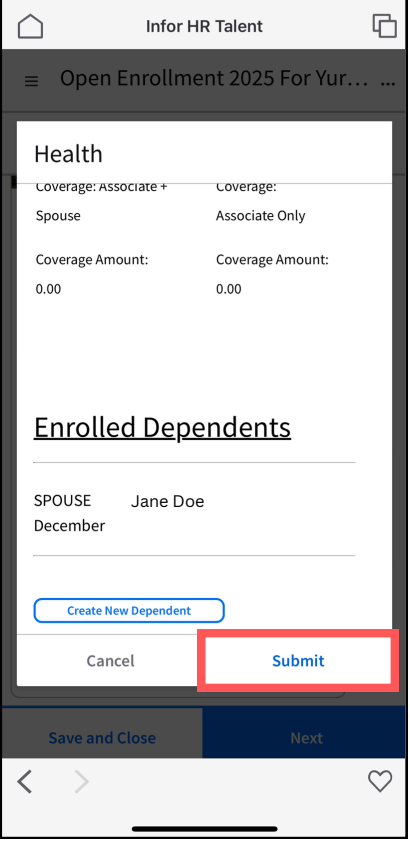

| 4:49                                                  |                                         |                                    | II 5G 🕻         | ∎_,          |
|-------------------------------------------------------|-----------------------------------------|------------------------------------|-----------------|--------------|
| $\bigcirc$                                            | Infor HI                                | R Talent                           |                 | G            |
| ≡ Ope                                                 | n Enrollme                              | nt 2025                            | For Yur         |              |
| Health<br>coverage:<br>Spouse<br>Coverage /<br>Enroll | Associate +<br>Amount:<br>Depender      | Coverage:<br>Associate<br>Coverage | Only<br>Amount: |              |
| Select Dep<br>All<br>O select                         | John Doe<br>Jane Doe<br>ed (20 maximum) | *<br>Q                             | Jbmit           |              |
| Savaar                                                | ancer                                   |                                    | Novt            |              |
| < >                                                   | 10-01032                                |                                    | Next            | $\heartsuit$ |

| 4          | 1:49                                                                                  | <b>11</b> 50    | G            |
|------------|---------------------------------------------------------------------------------------|-----------------|--------------|
| $\bigcirc$ | Infor H                                                                               | R Talent        | G            |
| ≡          | Open Enrollme                                                                         | ent 2025 For Yu | r            |
| :=         | Enrollment<br><sub>Health</sub>                                                       |                 |              |
| Dec        | an Caro Health Plan                                                                   |                 | 8            |
| Covi       | lected )<br>eligible dependents are<br>erage: Associate + Spous<br>erage Amount: 0.00 | e               |              |
|            |                                                                                       | Withdraw        |              |
|            | Save and Close                                                                        | Next            |              |
| <          | >                                                                                     |                 | $\heartsuit$ |

View Dental HMO and PPO options, including your current plan. To complete this section follow **Step 7**. To decline or cancel coverage, select the Dental Waive plan. If no changes are necessary, tap **Next**.

10

|                         | 4:50                                                                  | .11 5G 🗩  |
|-------------------------|-----------------------------------------------------------------------|-----------|
| $\bigcirc$              | Infor HR Talent                                                       | G         |
| ≡                       | Open Enrollment 2025                                                  | 5 For Yur |
| =                       | Enrollment<br>Dental                                                  |           |
| Del<br>Se<br>Cov<br>Cov | ta Dental HMO<br>Heteo<br>erage: Associate Only<br>erage Amount: 0.00 |           |
|                         | Save and Close                                                        | Next      |
| <                       | >                                                                     | -         |

11 View Vision Plan coverage options, including your current one. To complete this page follow **Step 7**. To decline or cancel coverage, select the Vision Waive plan. If no changes are required, tap **Next**.

| 4:50 .11 5G |                                                                          | ;                |              |
|-------------|--------------------------------------------------------------------------|------------------|--------------|
| $\square$   | Infor H                                                                  | R Talent         | G            |
| ≡           | Open Enrollme                                                            | ent 2025 For Yur | ·            |
| :=          | Enrollment<br><sub>Vision</sub>                                          |                  |              |
| Visi        | on Plan VSP<br>Netted<br>erage Arsociate Coverage<br>erage Armount: 0.00 | e Only           |              |
| :           | Save and Close                                                           | Next             |              |
| <           | >                                                                        |                  | $\heartsuit$ |

Company Paid Life Insurance: Tap on the plan and view beneficiaries. Swipe down. To **Resolve Warnings** or change beneficiaries, tap **Select Beneficiary**, choose a **Beneficiary** by tapping on the **magnifying glass icon.**, Choose **Primary or Contingent, Percent**, then tap **Submit**. Tap on **Submit** again. Lastly, tap on **Next**.

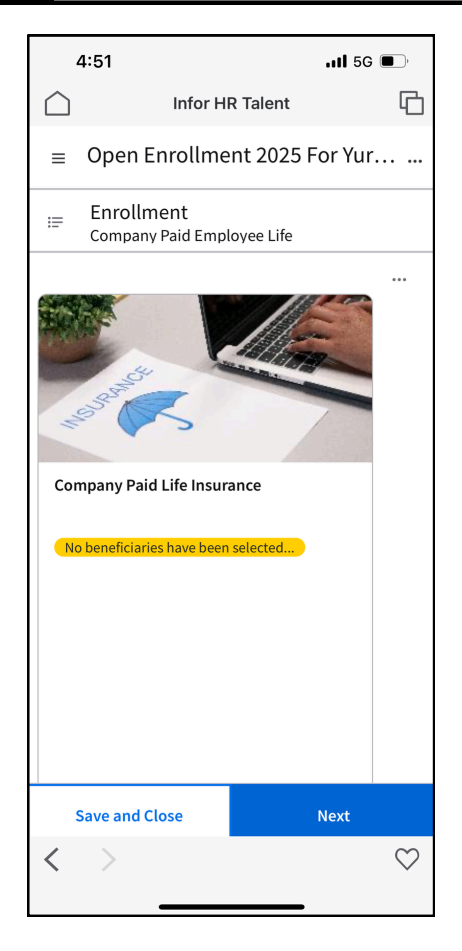

| 4:52          |                                | <b>11</b> 50 | G 🔲 '        |  |  |  |
|---------------|--------------------------------|--------------|--------------|--|--|--|
| $\bigcirc$    | Infor HF                       | R Talent     | G            |  |  |  |
| ≡ Open        | ■ Open Enrollment 2025 For Yur |              |              |  |  |  |
| Compar        | Company Paid Employee Life     |              |              |  |  |  |
| Select B      | Select Beneficiary             |              |              |  |  |  |
| Beneficiary * |                                | _            |              |  |  |  |
|               | =Q                             |              | - 1          |  |  |  |
| Primary Or Co | ontingent *                    |              | - 1          |  |  |  |
| Percent Or Ar | nount *                        |              | - 1          |  |  |  |
|               | •                              |              | - 1          |  |  |  |
|               |                                |              |              |  |  |  |
| Can           | cel                            | Submit       |              |  |  |  |
| Addition      | al Inform                      | otion        |              |  |  |  |
| Can           | cel                            | Submit       |              |  |  |  |
| Save and      | Close                          |              |              |  |  |  |
| < >           |                                |              | $\heartsuit$ |  |  |  |
|               |                                |              |              |  |  |  |

| 4:51   |                                |             | <b>.11 </b> 56 | <b>•</b>     |
|--------|--------------------------------|-------------|----------------|--------------|
| $\Box$ | Infor H                        | R Talent    |                | G            |
| =      | Open Enrollme                  | nt 2025     | For Yur        |              |
| æ      | Enrollment<br>Company Paid Emp | oyee Life   |                |              |
| Con    | npany Paid Life Insur          | ance        |                |              |
| Nc     | beneficiaries have been        | selected    |                |              |
|        |                                |             |                |              |
|        |                                |             |                |              |
|        |                                |             |                |              |
|        |                                |             |                |              |
|        |                                |             |                |              |
|        | R                              | esolve Warı | nings          |              |
| 5      | Save and Close                 |             | Next           |              |
| <      | >                              |             |                | $\heartsuit$ |
|        |                                |             |                |              |

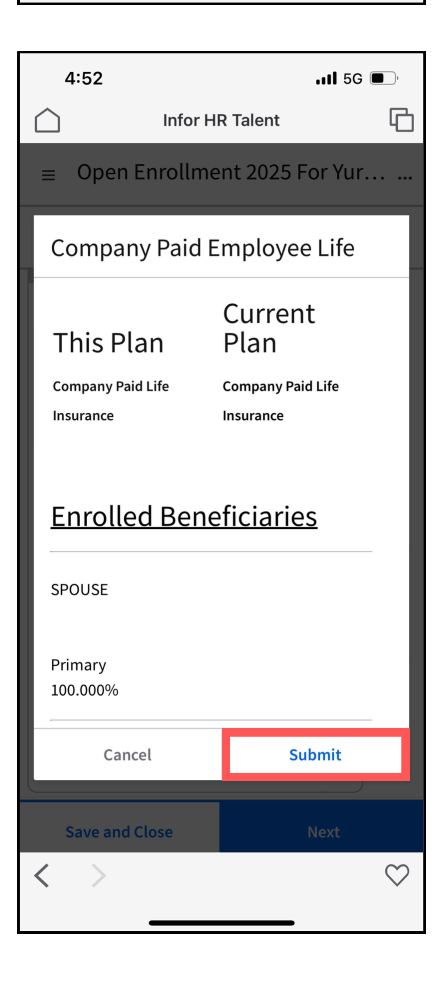

| 4:51                           | <b>.111</b> 5G                 | ,<br>,       |  |
|--------------------------------|--------------------------------|--------------|--|
| nfc Infc                       | or HR Talent                   | G            |  |
| ≡ Open Enroll                  | ment 2025 For Yur              |              |  |
| Company Pai                    | d Employee Life                |              |  |
| No beneficiaries have          | e been selected                |              |  |
| This Plan                      | Current<br>Plan                |              |  |
| Company Paid Life<br>Insurance | Company Paid Life<br>Insurance |              |  |
| Enrolled Beneficiaries         |                                |              |  |
| Select Beneficiary             |                                |              |  |
| Cancel                         | Submit                         |              |  |
| Save and Close                 | Next                           |              |  |
| < >                            |                                | $\heartsuit$ |  |

| 4:53       |                                | •           | 11 5G | ∎_'          |
|------------|--------------------------------|-------------|-------|--------------|
| $\bigcirc$ | Infor H                        | R Talent    |       | G            |
| ≡          | Open Enrollme                  | ent 2025 Fo | r Yur | • •••        |
| :=         | Enrollment<br>Company Paid Emp | loyee Life  |       |              |
| Cor        | npany Paid Life Insu           | rance       |       |              |
| Se         | elected                        |             |       |              |
|            |                                |             |       |              |
|            |                                |             |       |              |
|            |                                |             |       |              |
|            |                                |             |       |              |
|            |                                |             |       |              |
|            |                                |             |       |              |
|            |                                |             |       |              |
|            | Save and Close                 | Ne          | ext   |              |
| <          | >                              |             |       | $\heartsuit$ |

## View LegalShield Legal and ID Theft Plans, including your current one. To complete this section follow **Step 7**. If no changes are needed, tap on **Next**. To decline or waive this plan, select the LegalShield Waive plan.

13

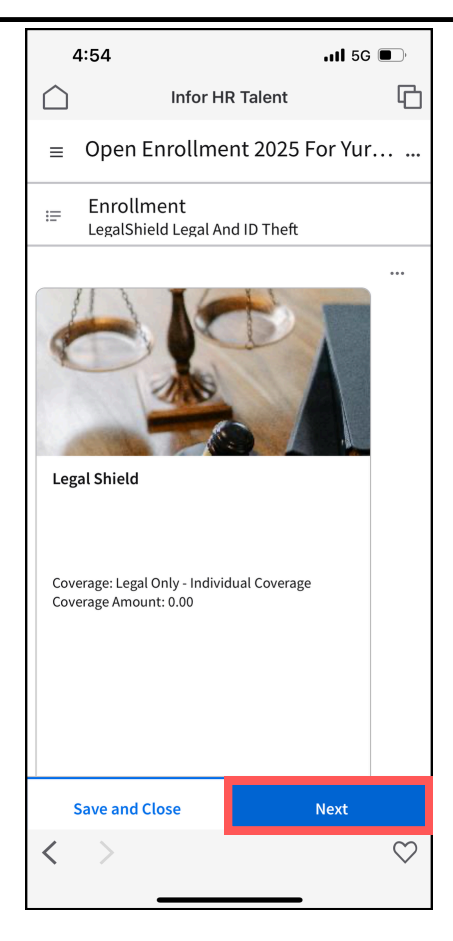

14 View Gym Membership options including your current one. To complete this page follow **Step 7**. To skip enrollment, click **Next**. Proceed to go to **Step 16**.

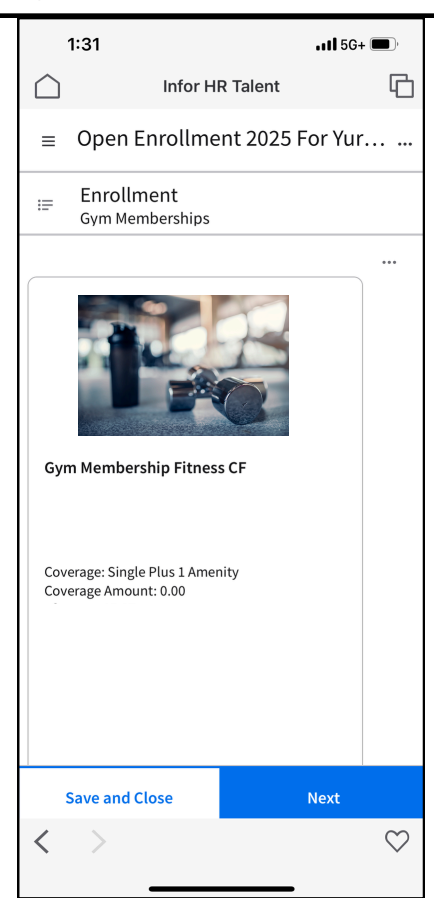

To review your selected benefits, tap on the ellipsis icon (...), then tap Selected Benefits. Carefully review all your selected benefits by scrolling down, then tap Close. Lastly, tap Next to continue.

•11 5G+ 🔳

凸

----

.

Next

 $\heartsuit$ 

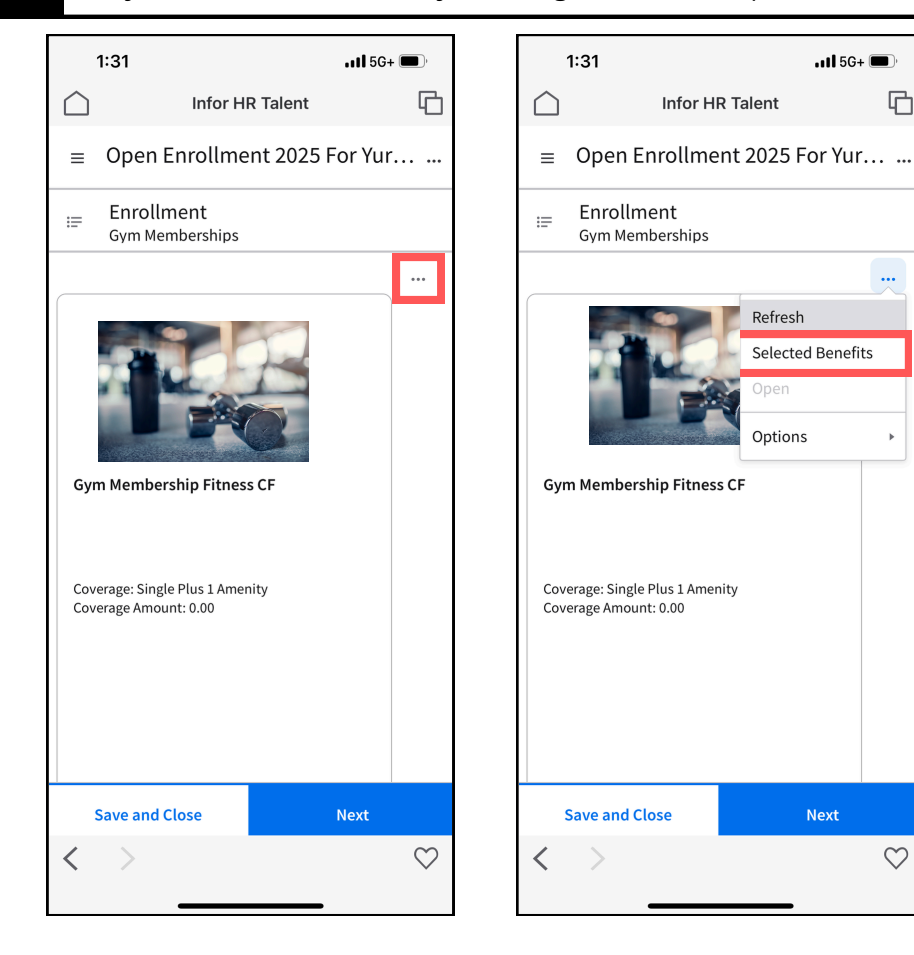

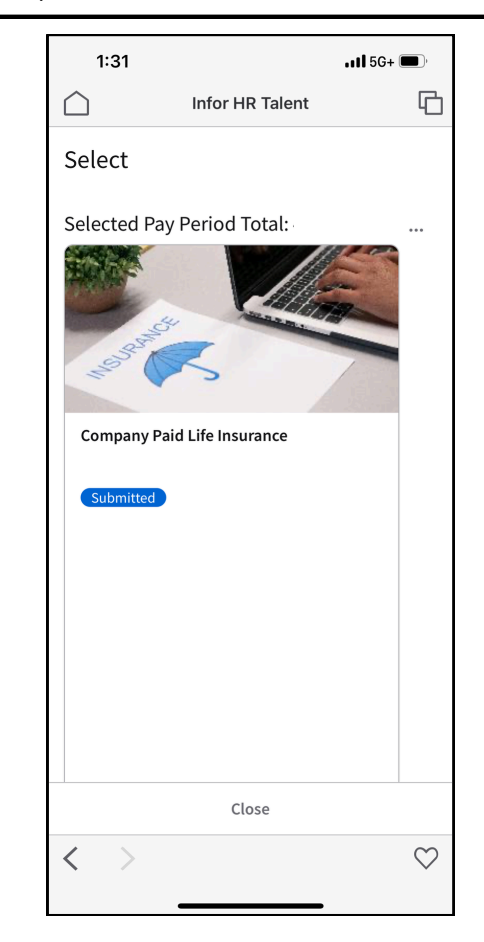

| 1:32                                                     | .11 5                                                      | G+ 🔲         |
|----------------------------------------------------------|------------------------------------------------------------|--------------|
| $\bigtriangleup$                                         | Infor HR Talent                                            | G            |
| Select                                                   |                                                            |              |
| RosenCare                                                | Health Plan                                                |              |
| Submitted<br>All eligible<br>Coverage: Ar<br>Coverage An | dependents are enrolled<br>sociate + Spouse<br>nount: 0.00 |              |
|                                                          | Withdraw                                                   |              |
|                                                          | K ⊲ Þ >I                                                   | 20 🔻         |
|                                                          | Close                                                      |              |
| < >                                                      |                                                            | $\heartsuit$ |

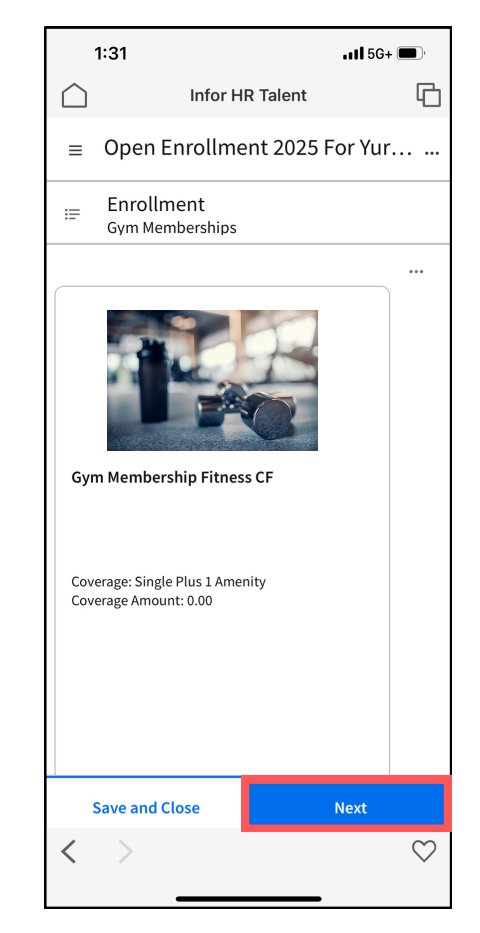

Review the cost summary of your chosen plans. Swipe up and tap **Submit** to continue. **Type your first and last name to electronically sign.** Type today's date, then tap **Submit** to finalize your Open Enrollment. Lastly, click View Confirmation and review for accuracy.

| 4.5.4            |                 | 4.50       |              |
|------------------|-----------------|------------|--------------|
| 4.54             |                 | •111 5G (  | <b></b>      |
| lr Ir            | nfor HR Talent  |            | G            |
| ■ Open Enro      | ollment 2025    | For Yur.   | ••••••       |
| ≔ Review you     | ur elections an | d click Sı | ıb           |
|                  |                 |            |              |
| Cost Summary     |                 |            |              |
| Pay Period       |                 |            |              |
|                  | Cost /          |            |              |
|                  | Percent         |            |              |
| Гуре             | Employee        |            |              |
| lealth           |                 |            |              |
| ental            | 0.00            |            |              |
| ision            |                 |            |              |
| Company Paid     | 0.00            |            |              |
| mployee Life     | 0.00            |            |              |
| egalShield Legal | 0.00            |            |              |
| and ID Theft     | 0.00            |            |              |
| Gym Memberships  | 0.00            |            |              |
| Pay Period Total |                 |            |              |
|                  |                 |            |              |
| Save and Close   |                 | Next       |              |
| < >              |                 |            | $\heartsuit$ |
| _                |                 |            | *            |

| 4:54                           | .ıll 5G 🔲              |   |
|--------------------------------|------------------------|---|
| Infor H                        | IR Talent              | 2 |
| ≡ Open Enrollm                 | ent 2025 For Yur       |   |
| ≔ Review your ele              | ections and click Sub. |   |
| Rosen Hotels & Resorts*        |                        |   |
| Submit Your Enroll             | ment                   |   |
| You must click SUBMIT to finis | h your enrollment.     |   |
| Submit                         |                        |   |
|                                |                        |   |
| Cost Summary                   |                        |   |
| Pay Period                     |                        |   |
|                                | Cost /                 |   |
|                                | Percent                |   |
| Type Er                        | nplovee                |   |
| Health                         |                        |   |
| Dental                         | 0.00                   |   |
| Vision                         |                        |   |
| Save and Close                 | Next                   |   |
| < >                            | 0                      | 2 |
|                                |                        |   |

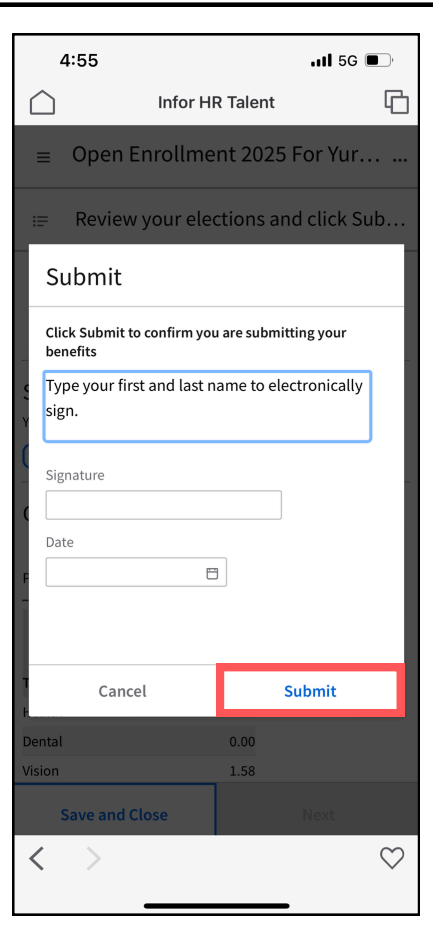

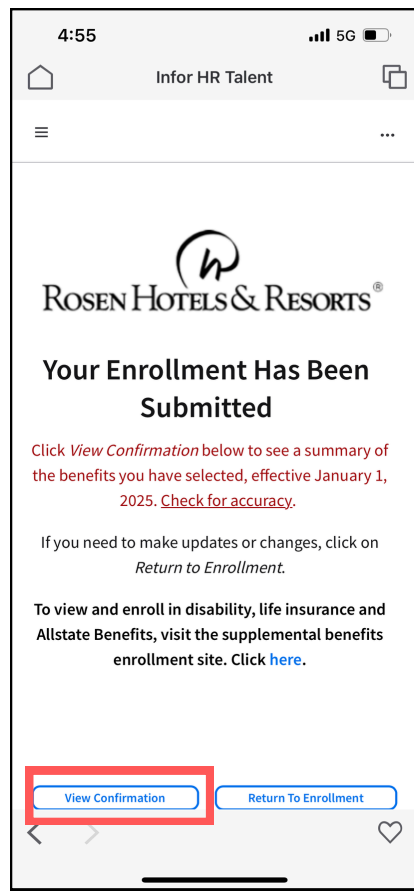